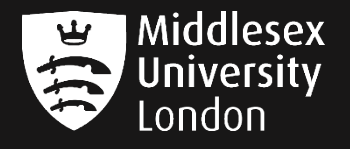

## IT guides

## Signing into Adobe on your personal device

- Step 1: Launch Adobe page https://www.adobe.com/uk/creativecloud.html
- Step 2: Click the Sign In button in the top right hand corner to reveal Adobe sign-in box
- **Step 3:** Enter your **University email address** e.g. **AB123@live.mdx.ac.uk** click continue If a Password Box appears, leave it blank.

## Important

**Do not** use a personal email address or choose to login via Facebook, Google or Apple

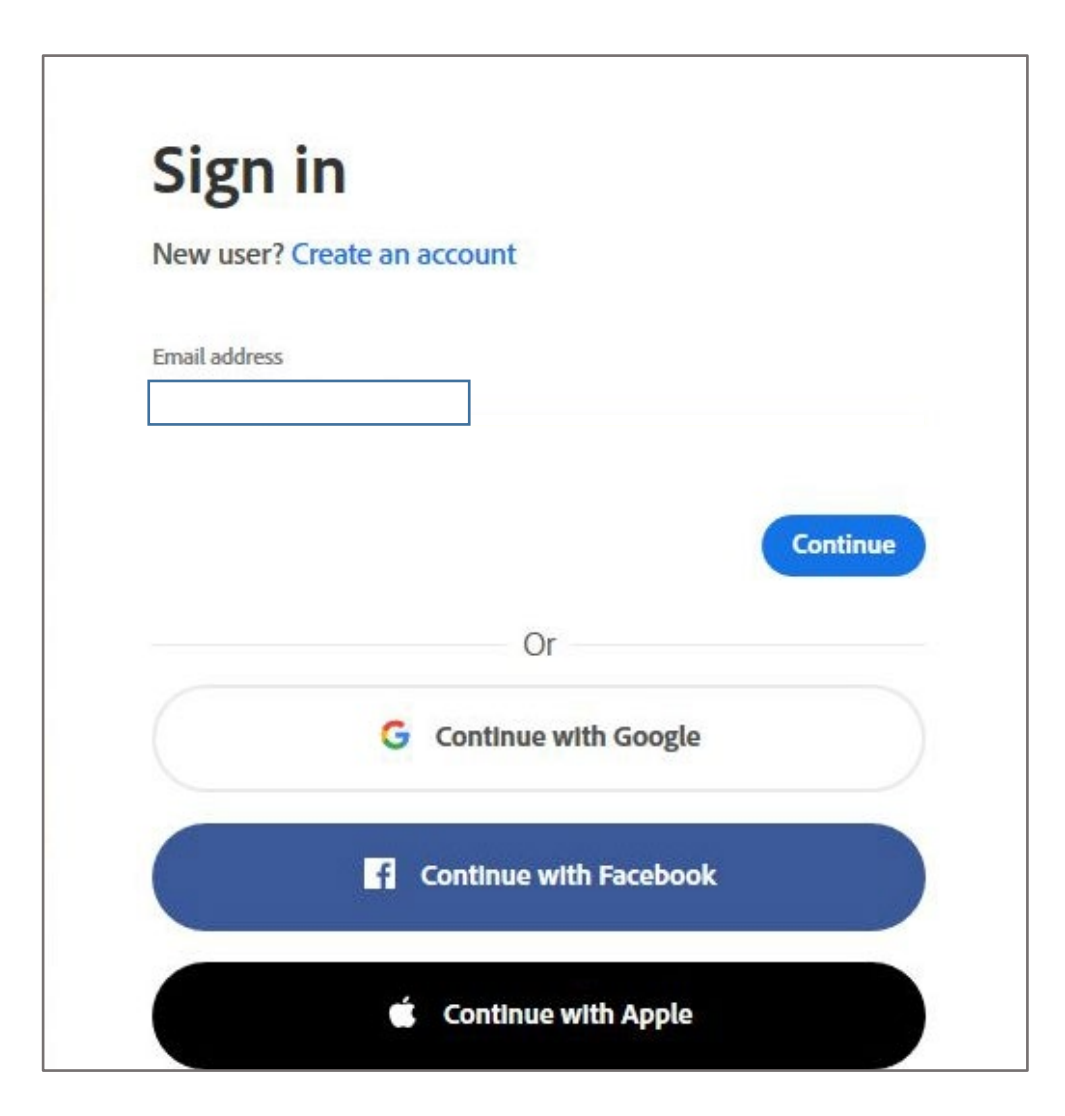

Step 4: If you previously signed up for an Adobe account using your University email address (e.g. AB123@live.mdx.ac.uk), the box below may appear and you will be asked to select an account

You must choose Company or School Account

Please go to Step 5 if the box below does not appear, you will be re-directed to a Middlesex University login box

|                              | Select an account                          |   |
|------------------------------|--------------------------------------------|---|
| Sign in or create an account | Personal Account Company or School Account | > |
|                              | Sign in with a different email address     |   |

Step 5: Enter your University email address (e.g. AB123@live.mdx.ac.uk) and your password

| Middlese                                                                                         | x                                  |                 |  |
|--------------------------------------------------------------------------------------------------|------------------------------------|-----------------|--|
| London                                                                                           | У                                  |                 |  |
|                                                                                                  |                                    |                 |  |
|                                                                                                  |                                    |                 |  |
|                                                                                                  |                                    |                 |  |
| Sign in with your organ                                                                          | izational accou                    | int             |  |
| Sign in with your organ                                                                          | izational accou                    | int             |  |
| Sign in with your organ<br>Enter your user ID in the f<br>"user@domain".                         | izational accou<br>ormat "domain\( | unt<br>user" or |  |
| Sign in with your organ<br>Enter your user ID in the f<br>"user@domain".<br>AB123@live.mdx.ac.uk | izational accou<br>ormat "domain\r | int<br>user" or |  |

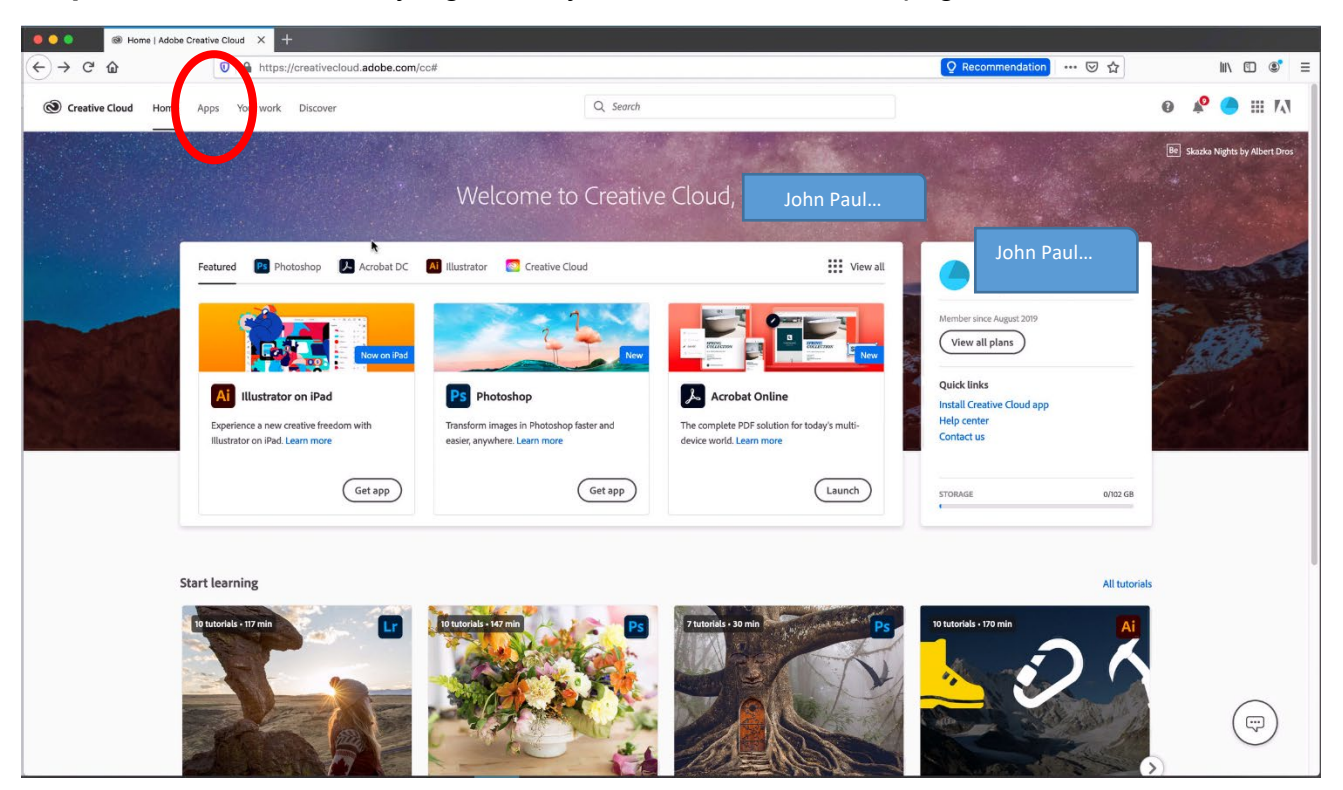

**Step 6:** Once successfully signed in, you should see the webpage below

**Step 7:** From this page, simply select the Apps tab and choose the software you wish to download onto your personal device

Please note that you'll no longer have access to the software once you've graduated

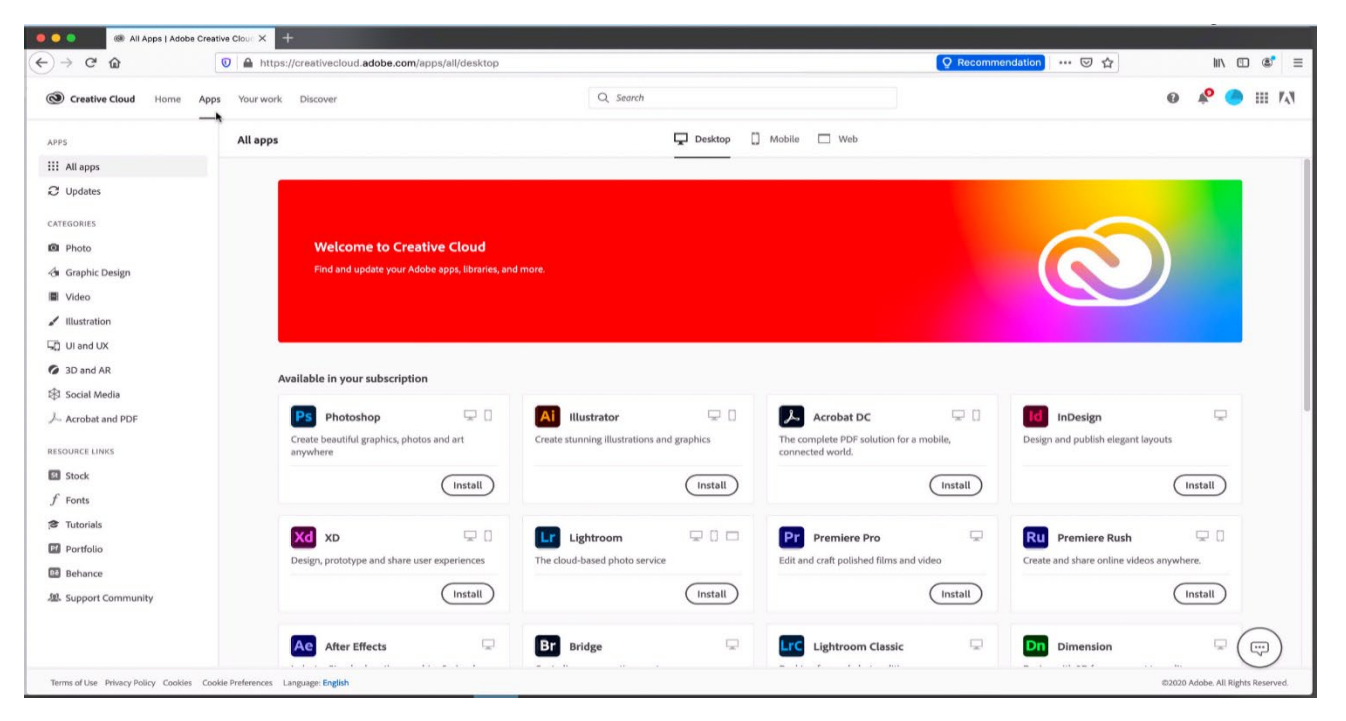